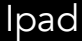

## Keynote til PowerPoint

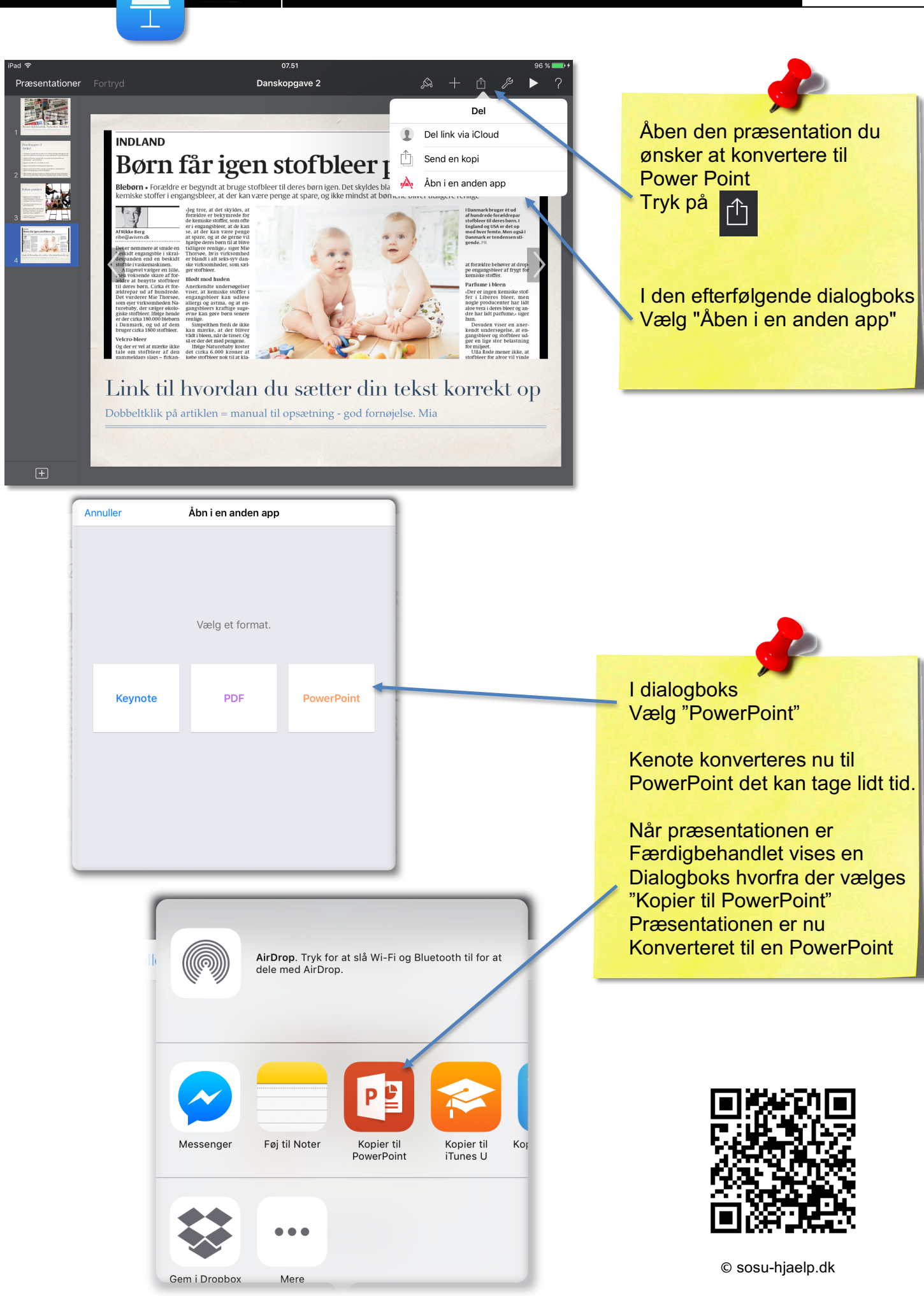